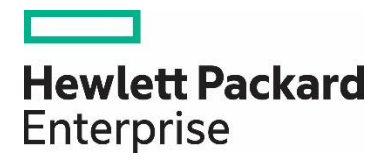

# HPE GreenLake for Compute Ops Management 初期構築手順概要

# 目次

| 本資料の目的                                                                         | 2   |
|--------------------------------------------------------------------------------|-----|
| 事前準備                                                                           | 2   |
| 1. HPE Account の作成                                                             | 2   |
| 2. HPE GreenLake Company Account の作成                                           | 4   |
| 3. HPE GreenLake for Compute Ops Management インスタンスの展開の展開                       | 6   |
| HPE GreenLake for Compute Ops Management へのサーバーの登録                             | 9   |
| 1. HPE GreenLake for Compute Ops Management のサブスクリプションを HPE GreenLake アカウントに登録 | .10 |
| 2. HPE GreenLake for Compute Ops Management にサーバーを追加                           | .13 |

# 本資料の目的

本資料は、HPE GreenLake for Compute Ops Management を初期構築する手順の概要をまとめたものです。 手順の詳細は <u>HPE GreenLake Edge-to-Cloud Platform User Guide</u> や <u>HPE GreenLake for Compute Ops</u> <u>Management お使いになる前に</u>を参照ください。 本資料は 2022 年 11 月 22 日時点での情報となります。

# 事前準備

サポートされているサーバー機種、iLOのバージョン、ネットワーク接続要件などを <u>HPE GreenLake for Compute Ops</u> <u>Management お使いになる前に</u>で事前に確認しておきます。

また、HPE GreenLake for Compute Ops Management を利用するための事前準備として以下作業が必要となります。

- 1. HPE Account (ユーザー) の作成
- 2. HPE GreenLake Company Account (会社/組織)の作成
- 3. HPE GreenLake for Compute Ops Management インスタンスの展開

#### 1. HPE Account の作成

1.1. https://common.cloud.hpe.com/にアクセスして「Sign up」をクリックします。

| Hewlett Packard<br>Enterprise |                                                                                                    |
|-------------------------------|----------------------------------------------------------------------------------------------------|
|                               | Connecting to Emphasis<br>Sign-in with your HPE account to access HPE GreenLake edge-<br>to-cloud Platform |
|                               | Sign In                                                                                                    |
|                               | Remember me                                                                                                |
|                               | Next                                                                                                    |
|                               | OR                                                                                                    |
|                               | Sign in with SSO                                                                                           |
|                               | Need help signing in?                                                                                      |
|                               | Don't have n account? Signue                                                                               |
|                               | © Copyright 2022 Hewlett Packard Enterprise Development LP                                                 |
| Privacy Te                    | rms of Use Ad Choices & Cookies Do Not Sell My Personal Information Sitemap                                |
|                               |                                                                                                    |

1.2. 必要事項を入力して「Register」をクリックします。

| Email *                                            |                                                                                            |
|----------------------------------------------------|--------------------------------------------------------------------------------------------|
| Password *                                         |                                                                                            |
| First name *                                       |                                                                                            |
| Last name *                                        |                                                                                            |
| BUSINES                                            | S INFORMATION                                                                              |
| Business Nam                                       | e                                                                                          |
| Street address                                     |                                                                                            |
| Street address                                     | 2                                                                                          |
| City                                               |                                                                                            |
| State                                              |                                                                                            |
| Zip code                                           |                                                                                            |
| Country*                                           | Select one •                                                                               |
| I accept H<br>processing<br>the HPE P              | PE Terms of Use and agree to the<br>of my personal data as described in<br>rivacy Notice * |
| CONTAC                                             | TPREFERENCES                                                                               |
| May HPE provide<br>about HPE and s<br>and events ? | you with personalised communications<br>elect HPE-partner products, services, offers       |
| Email                                              |                                                                                            |
| () Yes () No                                       |                                                                                            |
| Phone                                              |                                                                                            |

1.3. メールが届くのでリンクをクリックして Activate を行います。

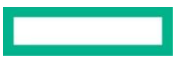

## 2. HPE GreenLake Company Account の作成

2.1. 作成した HPE Account で <u>https://common.cloud.hpe.com/</u>にサインインします。 「Create Account」をクリックします。

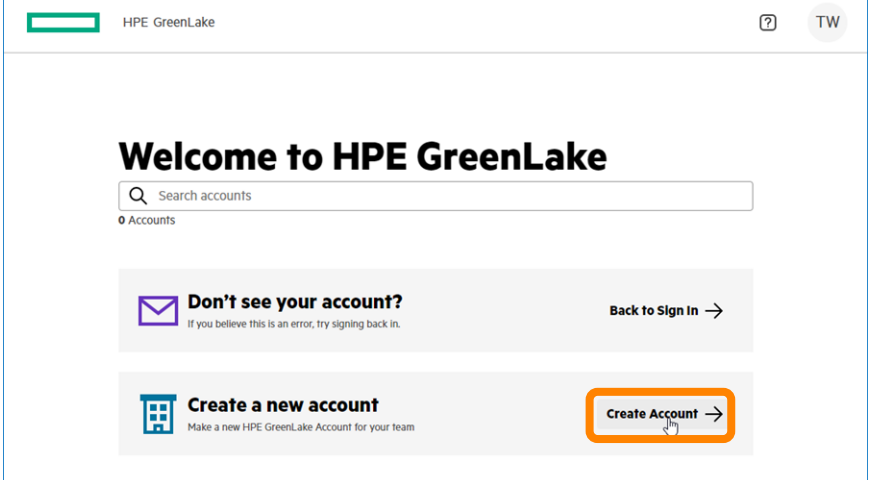

2.2. 必要情報を入力して「Create Account」をクリックします。

| Set Up Company                                                                      |
|-------------------------------------------------------------------------------------|
| Fill in details to create your team's<br>HPE GreenLake account.                     |
| Company Name*                                                                       |
| Company Name                                                                        |
| Company Country*                                                                    |
| Select Country 🗸                                                                    |
| Street Address*                                                                     |
| Street Address                                                                      |
| City, State                                                                         |
| City, State                                                                         |
| ZIP/Postal Code                                                                     |
| ZIp/Postal Code                                                                     |
| Phone Number                                                                        |
| Company Phone Number (optional)                                                     |
| Email                                                                               |
| Email Address (Optional)                                                            |
| By checking this box, you accept the Legal<br>Terms on behalf of your organization. |
| Create Account                                                                      |

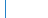

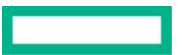

#### 2.3. HPE GreenLake Account が作成されると HPE GreenLake ダッシュボードが表示されます。

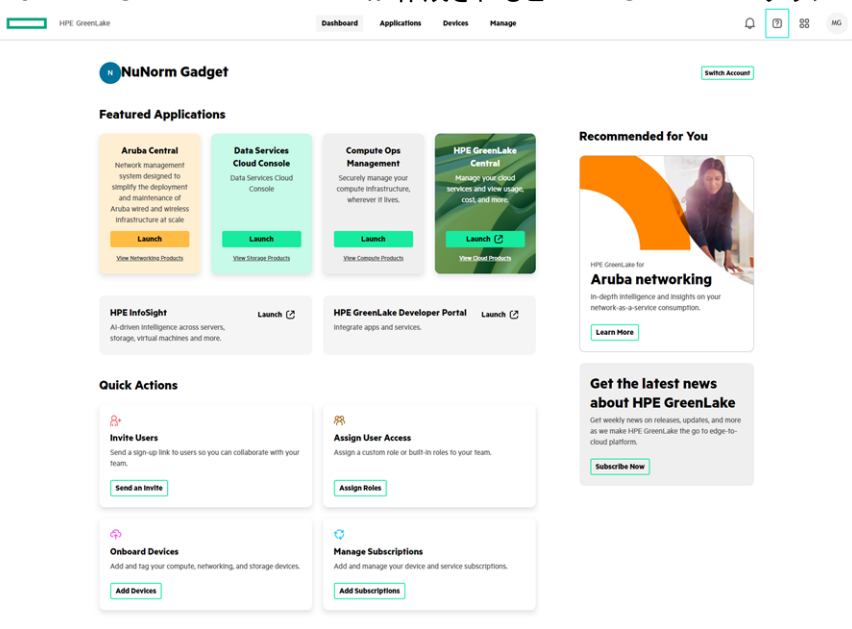

## 3. HPE GreenLake for Compute Ops Management インスタンスの展開

3.1. ダッシュボードで Compute Ops Management  $O^{\Gamma}$  Get Started」をクリックします。

| HPEJ                                                                                                    |                                                                  |                                                                                                    |                                                                                              |                                                                                                    | Switch Acc                         |
|----------------------------------------------------------------------------------------------------|------------------------------------------------------------------|----------------------------------------------------------------------------------------------------|----------------------------------------------------------------------------------------------|----------------------------------------------------------------------------------------------------|------------------------------------|
| atured Applicatio                                                                                                    | ons                                                              |                                                                                                    |                                                                                              |                                                                                                    |                                    |
| Aruba Central<br>Network management<br>system designed to<br>simplify the deployment<br>and maintenance of<br>Aruba wired and<br>wireless infrastructure<br>at scale                                                                                 | Data Services<br>Cloud Console<br>Data Services Cloud<br>Console | Compute Ops<br>Management<br>Securely manage your<br>compute infrastructure,<br>wherever it lives.                             | HPE GreenLake<br>Central<br>Manage your cloud<br>services and view usage,<br>cost, and more. | Recommended fo                                                                                                    | r You                              |
| Get Started<br>View Networking Products                                                                                                    | Get Started                                                      | Get Started                                                                                                    | Launch 🕑                                                                                     | HPE GreenLake for<br>Aruba netwo<br>In-depth intelligence and ine<br>network-as-a-service consu                                                                                                    | rking<br>sights on your<br>mption. |
|                                                                                                    |                                                                  |                                                                                                    |                                                                                              |                                                                                                    |                                    |
| Set Up Ap                                                                                                    | plication」を                                                      | クリックします<br>Dashboard Application                                                                                               | O<br>s Devices Manage                                                                        |                                                                                                    | D Ø                                |
| HPE GreenLake      HPE GreenLake      Hewlett Packard      Monotert Packard      Overview      Available Service                                                                                                    | oplication」を<br>Ops Management<br>Enterprise                     | ウリックします<br>Dathbard AppHcation                                                                                                 | O<br>s Devices Manage                                                                        | Hange Saberly Ha                                                                                                    |                                    |
| UPE GreenLake Upsteations Compute Hewlett Packard Universe Available Service Overview                                                                                                    | oplication」を<br>Ops Management<br>Enterprise                     | ・クリックします<br>Dathbard Application                                                                                               | D<br>s Devices Manage                                                                        | Planage Subjectly ans                                                                                                    | Q (2)                              |
| ISet Up App<br>IFE GreenLake      Instructions      Compute     Mewlett Packard      Overvie      Available Services      Overview  Compute Ops Management Is      compute environments from     cloud operations and simplify                       | Deplication」を<br>Ops Management<br>LEnterprise<br>*の             | COUVOOLSS<br>Dathboard Application                                                                                             | D s Derkes Manage provisioning and management of ss edge-to-cloud, secure agile              | Hanage Subscrip as<br>Manage Subscrip as<br>Details Region AP NorthEast V Languages Exercised oncom Tome                                                                                                    | C (7)                              |
| Description     Set Up App     Pre GreenLate      UryNettons      Compute     Compute     Nettert Packard      Overview      Compute Ops Management is     compute onvironments from     coud operations and simplify     Learn more about Compute O | Deplication」を<br>Ops Management<br>Enterprise<br>acto            | Service experience that simplifies the<br>can unify compute management acro<br>management.<br>ww.hpe.com/info/compute-ops-mgmt | D s Derkes Manage provisioning and management of ss edge-to-cloud, secure agile              | Panage Subjecty on<br>Panage Subjecty on<br>Panage Su | ب ک<br>Set Up Application          |

3.3. Region(例えば AP NorthEast)を選んで、Terms of Service に承諾したらチェックを入れて「Deploy」をクリックします。

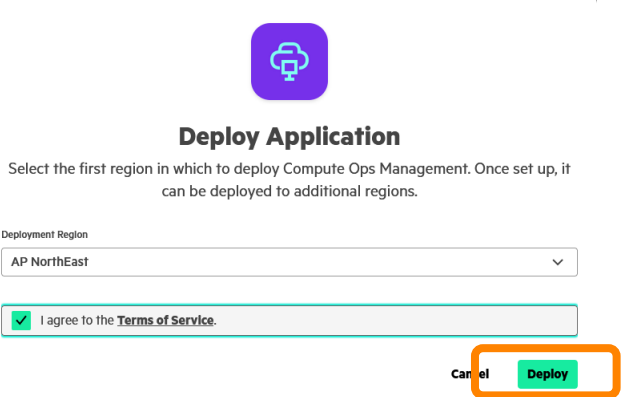

![](_page_5_Picture_6.jpeg)

k

3.4. ダッシュボード下部の Assign User Access の「Assign Roles」をクリックします。

| Get Started                                                         | Get Started                   | Launch Launch 🕑                                       |                                                                                 |
|---------------------------------------------------------------------|-------------------------------|-------------------------------------------------------|---------------------------------------------------------------------------------|
| View Networking Products                                            | View Storage Products         | View Compute Products View Cloud Products             | HPE GreenLake for                                                               |
|                                                                     |                               |                                                       | Aruba networking 🌱                                                              |
|                                                                     |                               |                                                       | in-depth intelligence and insights on your<br>network-as-a-service consumption. |
| IPE InfoSight                                                       | Launch 🕐                      | HPE GreenLake Developer Portal Launch (2)             |                                                                                 |
| u-driven intelligence across ser<br>florage, virtual machines and m | vers,<br>pre.                 | Integrate apps and services.                          | Learn More                                                                      |
|                                                                     |                               |                                                       |                                                                                 |
|                                                                     |                               |                                                       | Cat the latest neuro                                                            |
| lick Actions                                                        |                               |                                                       | Get the latest news                                                             |
|                                                                     |                               |                                                       | about HPE GreenLake                                                             |
| 3+                                                                  |                               | <i>1</i> 8                                            | Get weekly news on releases, updates, and more                                  |
| nvite Users                                                         |                               | Assign User Access                                    | cloud platform.                                                                 |
| end a sign-up link to users so y                                    | ou can collaborate with your  | Assign a custom role or built-in roles to your team.  |                                                                                 |
| can.                                                                | <b></b>                       |                                                       | Subscribe Now                                                                   |
| Send an Invite                                                      |                               | Assign Roles                                          |                                                                                 |
| Ð                                                                   |                               | Ø                                                     |                                                                                 |
| Onboard Devices                                                     |                               | Manage Subscriptions                                  |                                                                                 |
|                                                                     | vorking, and storage devices. | Add and manage your device and service subscriptions. |                                                                                 |
| Add and tag your compute, netv                                      |                               |                                                       |                                                                                 |
| Add and tag your compute, netv                                      |                               |                                                       |                                                                                 |

3.5. User、Application、Role を選択して「Assign Role」をクリックします。

#### **Assign Role**

|                                                                                                    | ~             |
|----------------------------------------------------------------------------------------------------|---------------|
| pplication*                                                                                                    |               |
| Compute Ops Management                                                                                                    | ~             |
| ole*                                                                                                    |               |
| Administrator                                                                                                    | ~             |
| dditional Resource Restrictions<br>et restrictions to further limit resource access. See how <u>Resource Restriction Policies</u> can impro | ove security. |
| Limit Resource Access                                                                                                    | $\bigcirc$    |

3.6. Compute Ops Management の「Launch」をクリックすると HPE GreenLake for Compute Ops Management のダ ッシュボードが起動します。

![](_page_6_Picture_8.jpeg)

**Technical Documentation** 

| HPE GreenLake                          |             |               |          |         |          |   | ? | 88 |
|----------------------------------------|-------------|---------------|----------|---------|----------|---|---|----|
| Compute Ops Management                 | Overview Se | ervers Manage | Firmware | Reports | Activity | ₿ | 0 | 0  |
| Overview                               |             |               |          |         |          |   |   |    |
| Welcome!<br>Let's get started by addin | g some d    | levices.      |          |         |          |   |   |    |
| 0 Server Groups                        |             |               |          |         |          |   |   |    |

これで事前準備は完了です。

![](_page_7_Picture_4.jpeg)

# HPE GreenLake for Compute Ops Management へのサーバーの登録

以後の作業は YouTube にも公開しているビデオ <u>Does That Compute? | HPE GreenLake for Compute Ops</u> <u>Management – Onboarding New Devices</u>に沿って説明します。ビデオもぜひご視聴ください。

![](_page_8_Picture_4.jpeg)

#### **(► 0:08)**

"Does That Compute" という新しい動画シリーズへようこそ!

このシリーズでは、HPEの最新コンピュートポートフォリオの製品についてデモを行っていきます。

HPEの Compute Technical Enablement Team に所属しております、Jay Canlas です。

本日は HPE の新たなクラウドベースの管理ソリューションである「HPE GreenLake for Compute Ops Management」に ついて見ていきます。

初めの章では、サブスクリプションの追加と、Compute Ops Management へのデバイスオンボーディング方法をお見せします。

![](_page_8_Picture_11.jpeg)

# 1. HPE GreenLake for Compute Ops Management のサブスクリプションを HPE GreenLake アカウントに登録

| U Dicument                                                                                                    | ,,                                                                           | Þ                                                                                                  |                                                                                          | Contract No. (1993)                                                                            |
|----------------------------------------------------------------------------------------------------|------------------------------------------------------------------------------|----------------------------------------------------------------------------------------------------|------------------------------------------------------------------------------------------|------------------------------------------------------------------------------------------------|
| Featured Application                                                                                                    | ons                                                                          |                                                                                                    |                                                                                          |                                                                                                |
| Aruba Central<br>Network increasyment<br>system stagged to<br>structify the deployment<br>and maintenance of<br>Aruba owner art systems | Data Services<br>Cloud Console<br>Data Services Cloud<br>Data Services Cloud | Compute Ops<br>Management<br>Socaroly numage your<br>compute infrastructure,<br>wherever it lives. | HPE GreenLake<br>Central<br>Henergi son stool<br>senders wat inno suge<br>cost, and mees | Recommended for You                                                                            |
| Hitseltenstan of scale<br>Launch<br>Reschetwarten Zomark                                                                                | Launch<br>Ecoloriae Salish                                                   | Lawerth<br>View Concern Devices                                                                    | Lanch 🕑                                                                                  | He constants                                                                                   |
| HPE InfoSight<br>Al-draw Intel gence across se                                                                                          | wer, etninge, sittali navthines an                                           | ed mores                                                                                           | Lands (2)                                                                                | in depth intelligence and integration your<br>activork-a-a science consumption:<br>Learn Mere  |
| Quick Actions                                                                                                    |                                                                              |                                                                                                    |                                                                                          | Get the latest news                                                                            |
| 8+                                                                                                    |                                                                              | 8                                                                                                  |                                                                                          | about HPE GreenLake                                                                            |
| Invite Users                                                                                                    |                                                                              | Assign User Access                                                                                 |                                                                                          | Get weekly news on releases, updates, and more<br>as we make HPE career, and the go to edge to |

## (▶ 0:32)

HPE GreenLake アカウントへ、Compute Ops Management のサブスクリプションキーを追加するところから始めましょう。まずは、上のタブの "Manage" をクリックしてください。

| Manage your HPE GreenLak                                                                                                 | e company account.                                                                               | þ                                                                                   |                                                                              |
|----------------------------------------------------------------------------------------------------|--------------------------------------------------------------------------------------------------|-------------------------------------------------------------------------------------|------------------------------------------------------------------------------|
| reamCompany                                                                                                    | 편<br>Accessing Donalds<br>Exit your account's general information.                               | 務<br>Meaning & Access<br>Manage assess and Thek access to services and<br>maxaness. | S<br>And TLog<br>View duringes and processes where all your<br>applications. |
| aas 2400 172 ta estis o 2440 172 ta distanci<br>ment 1 type<br>Landard D'Herpithe Accident<br>ment 1 temas<br>capantonia | Authentication<br>Authentication<br>Improve security and login with ease with Single<br>Sign On. | Tage<br>Hencego rags that can be associated with<br>devices                         | E<br>API<br>Access application data through an API                           |
| Horage Account Type                                                                                                    | 0                                                                                                | 8                                                                                   | 2                                                                            |

#### (▶ 0:42)

サブスクリプション契約時に送信される E メールの "Access your products" というボタンからサブスクリプションキーを受け取ることができます。 "Subscriptions" をクリックします。

![](_page_9_Figure_9.jpeg)

| HPE GreenLake                                         |                                                         | Das         | shboard Applications        | Devices      | Manage  |           |             |              | <del>ца</del> ( | JC 00 L    |
|-------------------------------------------------------|---------------------------------------------------------|-------------|-----------------------------|--------------|---------|-----------|-------------|--------------|-----------------|------------|
| Manage Account                                        |                                                         |             |                             |              |         |           |             |              |                 |            |
| Subscriptions<br>Manage your device and service subsc | riptions.                                               |             |                             |              |         |           |             |              |                 |            |
| Device Subscriptions<br>Service Subscriptions         | Device Subscriptions<br>Manage and add device subscript | tion keys.  | 0                           |              |         |           |             |              | Add Device Sub  | iscription |
|                                                       | Q Search Subscription Keys<br>16 Subscription Key(s)    |             | Clear Filters               |              |         |           |             |              |                 |            |
|                                                       | Subscription Key                                        | Device Type | Tier                        |              | Add-Ons | Available | Total Count | Start Date   | Expiration Date |            |
|                                                       | E1EA5E27E1D9A4246A                                      | GATEWAY     | Foundation-72xx/92xx        |              | -       | 2         | 2           | Nov 23, 2021 | Expired         | ••••       |
|                                                       | E1F2A95EF8027403DA                                      | GATEWAY     | Foundation-WLAN-Gateway     |              |         | 10        | 10          | Nov 23, 2021 | Expired         |            |
|                                                       | E1F17B61A8CEA408CB                                      | switch      | Foundation-Switch-61XX/25X  | X/41XX/8-12p | -       | 5         | 5           | Nov 23, 2021 | Expired         |            |
|                                                       | ED193356CF8F841FB9                                      | SWITCH      | Foundation-Switch-63xx/38xx |              | ÷       | 5         | 5           | Nov 23, 2021 | Expired         |            |
|                                                       | EF16FB19ADD91477AB                                      | SWITCH      | Foundation-Switch-62XX/29x  | ¢            | -       | 5         | 5           | Nov 23, 2021 | Expired         |            |

### **(► 0:50)**

"Add Device Subscriptions" をクリックします。

| PE Wantake           |                                           | P                      | ashireard  | Applications        | Deales     | Plana  | 99     |           |             |               | 199             | DE 90 W     |
|----------------------|-------------------------------------------|------------------------|------------|---------------------|------------|--------|--------|-----------|-------------|---------------|-----------------|-------------|
| < Manago Account     |                                           |                        |            |                     |            |        |        |           |             |               |                 |             |
| Subscriptions        | anna.                                     |                        |            |                     |            |        |        |           |             |               |                 |             |
| Course Substitutions | Device Subscription                       | <b>s</b><br>priso knys | _          |                     |            |        |        |           |             |               | And Sector 4    | atacristica |
|                      | Q Inschlichungen Hau<br>Mitsenrüher Kegen |                        | Add        | d Device Su         | bscriptic  | n      |        |           |             |               |                 |             |
|                      | Sabscription Key                          | Deske Type             | Ente       | r Sebscription kiry | 1          |        | id ons | Available | Tetal Count | Start Date    | Expiration Date |             |
|                      | RIFASR2781D0A4346A                        | HAT+ MAY               |            | 22                  | Cancel     | uberit |        | ×.        | 2           | NOV 73, 2015  | Experies        |             |
|                      | EIFERGEFED175000A                         | GATEMON                | Fouriertes | al Os Gelava)       |            |        |        | an C      | 1D          | Hay 33, 9231  | Fapervel        | ***         |
|                      | EIF1786LAGCEA409CB                        | INVITCH                | Poursation | -Switch-65.00(252   | 041000-125 |        | e      | *         |             | Hoy 33, 300 S | Equival         |             |
|                      | RD153356CFW443FBF                         | SWITCH                 | turiates   | tethato/Sto         |            |        |        |           | 14          | Nov 23, 2011  | Digeneti        | •••         |
|                      | W10F010ADD01477AK                         | (swate)                | Fostcator  | - Swith AZKX/294    | 6.         |        |        | ×         | 303         | NOV 23, 2025  | Expend          | ***         |
|                      |                                           |                        |            |                     |            |        |        |           |             |               |                 |             |

#### (▶ 0:54)

サブスクリプションキーを入力し、"Submit"をクリックしてください。

![](_page_10_Picture_8.jpeg)

| Subscriptions        | 276075                                                 |                          |                                 |         |                |             |                           |                 |           |
|----------------------|--------------------------------------------------------|--------------------------|---------------------------------|---------|----------------|-------------|---------------------------|-----------------|-----------|
| Device Subscriptions | Device Subscription<br>Manage and add device subscri   | <b>S</b><br>iption keys. |                                 |         |                |             |                           | Add Device Sub  | ocription |
|                      | Q Search subscription keys<br>\$6 Salanception Keybild | ⊽                        | <u>Dearfiles</u>                |         |                |             |                           |                 |           |
|                      | Subscription Key<br>ECODELCEFAB154C648                 | Switch                   | Tier<br>Foundation-Switch-Bases | Add-Ons | Available<br>5 | Total Count | Start Date<br>Nar 3, 2022 | Expiration Date |           |
|                      | K846512834                                             | DHOLCOMPUTE, COMPUTE     | Enhanced-Ptolani                | 15      | D              | 35          | Apr 22, 2022              | Apr 21, 2027    |           |
|                      | K742663728                                             | DHOLCOMPUTE, COMPUTE     | Dishanced-Proland               | 15      | D              | 25          | Feb 1, 2022               | Jan 51, 2027    |           |
|                      | K483533407                                             | DHCI, COMPUTE, COMPUTE   | Enhanced-Prolant                | 15      | 15             | 15          | Jul 22, 2022              | Jul 21, 2027    |           |
|                      | YODTCTYSICAD                                           | DHCI, COMPUTE, COMPUTE   | Enhanced Prolant                | 13      | 10             | 30          | Jan 26, 2022              | Expired         |           |
|                      | 8548C1CA6C5AA48238                                     | SWICH                    | Foundation Switch 6400/5400     |         | 5              | 5           | Nov 23, 2021.             | Expired         |           |
|                      |                                                        |                          |                                 |         |                |             |                           | < 1             | 2 >       |

# (► 1:01)

サブスクリプションキーが正常に追加されていることを確認しましょう。キーを追加することによって Compute Ops Management で 15 台のサーバーが管理できるようになりました。

次は Compute Ops Management にサーバーを追加してみましょう。

![](_page_11_Picture_6.jpeg)

## 2. HPE GreenLake for Compute Ops Management にサーバーを追加

| (i) ILO 5 ×                                                                                                    | Information - ILO Overview                                                                                                    |                                                                                                    | • •                                                                                                    | <b>*●●</b> & ? |
|----------------------------------------------------------------------------------------------------|----------------------------------------------------------------------------------------------------|----------------------------------------------------------------------------------------------------|----------------------------------------------------------------------------------------------------|----------------|
| Information<br>System Information                                                                                                    | Overview Security Desiloard Section List & Divertillog                                                                                                    | Integrated Management Log Security Log                                                                                                    | Active Health System Log Disgreatics                                                                                                    |                |
| Firmware & OS Sathware<br>ILO Padanation<br>Remote Console & Media                                                                                               | Server                                                                                                    | iLO                                                                                                    | Status                                                                                                    |                |
| Power & Thermal<br>ic.D Dedicated Network Port<br>ic.D Shared Network Port<br>Remote Support<br>Administration<br>Security<br>Hamgeneral<br>L Posycle Management | Product Name Pro Serie Of Nam<br>Series Maries HR 2012/05/00/2013<br>System 400H Ard 12:55:500/2012/00/31<br>System 400H Date 00/10/0502<br>Series Series Series Series Series Series Series Series Series Manufert Of 179:556 521<br>Product ID Product Series Series | EAddman     T22.00.251.115     Link-Local Prof. Addman     Fishole?nx.Firstex.Proce     Containing Prof. Addman     Exception     Local Prof. Addman     Exception     Local Prof.     Local Prof.     Lo | Sense Health © XX<br>Health LGD © XX<br>EQ Health © XX<br>EX Descrit<br>Rock These<br>Rock These<br>Rock These<br>Did Insteader © UD OFF<br>Pictores RAS Failsy Filmman Tion<br>Trained Partones Nodels For Freed<br>Index Did Partones Nodels<br>Consultant to HPR Picture Tion<br>AMS & Did Installer |                |
|                                                                                                    |                                                                                                    |                                                                                                    |                                                                                                    |                |

#### (▶ 1:23)

Compute Ops Management へ入る前に、iLO の「情報」ページから「サーバーシリアル番号」と「製品 ID」をメモしておきます。

| nage your devices | The second second second second second second second second second second second second second second second s                                                                                                    |                                          |             |                        |            |                   |                 |          |
|-------------------|----------------------------------------------------------------------------------------------------|------------------------------------------|-------------|------------------------|------------|-------------------|-----------------|----------|
|                   | and their subscriptions.                                                                                                    |                                          |             |                        |            |                   |                 |          |
| entory            | Inventory                                                                                                    |                                          |             |                        |            |                   |                 | dd Devio |
| e-Sabscribe       | View and onboard devices                                                                                                    | in your inventory.                       |             |                        |            |                   |                 |          |
|                   | Require App Assignments                                                                                                    | Require Subscriptions                    |             | Assigned & Subscribed  |            | Total Devices     |                 |          |
|                   | 1                                                                                                    | 10                                       |             | 60                     |            | 71                |                 |          |
|                   | Q. Search by Serial Model or M                                                                                                    | WC Address                               |             |                        |            |                   |                 | ctions   |
|                   | 71.000000                                                                                                    |                                          |             |                        |            |                   |                 |          |
|                   | Serial Number                                                                                                    | Medel                                    | MAC Address | Application            | Region     | Subscription Tier | Expiration Date | тәр      |
|                   |                                                                                                    | HPE PROLIANT (0.325 GEN10 PLUS V2 SERVER |             | Compute Ops Horagement | EU Central | Enhanced-Proliant | Apr 23, 2027    | 1        |
|                   | C 201100VIW                                                                                                    | HPE PROLIMIT DL325 GENDO PLUS V2 SERVER  |             | Compete Ope Menagement | EU Central | Enhanoid-Prolant  | Apr 21, 2027    | 4        |
|                   | [] (2.1100VIX     ]                                                                                                    | HPE PROLIANT DL325 GENEO PLUS VZ SERVER  |             | Compete Ops Management | EU Central | Enhanced-Proliant | Apr 21, 2027    | 3        |
|                   | 同 CZJ3100V/Z                                                                                                    | HPE PROLIANT DU325 GENDO PLUS V2 SERVER  |             | Compute Ops Management | EU Central | Enhanced Profunt  | Apr 25, 2027    | 1        |
|                   | front of the second second sec |                                          |             |                        |            |                   |                 |          |

GreenLake のトップページに戻り、"Devices"のタブをクリックし、"Add Devices"をクリックします。

![](_page_12_Picture_8.jpeg)

| Step 3 of 2                                                                               |   |  |  |
|-------------------------------------------------------------------------------------------|---|--|--|
| Select Device Type                                                                        |   |  |  |
|                                                                                           |   |  |  |
| Choose a device type to import.                                                           |   |  |  |
| Choose a device type to import.                                                           |   |  |  |
| Choose a device type to import.                                                           |   |  |  |
| Choose a device type to import.<br>Serve type<br>Networking Devices                       | ^ |  |  |
| Choose a device type to import.<br>serve type<br>Networking Devices<br>Networking Devices | * |  |  |

#### (▶ 1:38) ドロップダウンメニューで、"Compute Devices"を選択し、次へ進みます。

| e Select Device Type |                         | Add Deskes                            |        | and : |
|----------------------|-------------------------|---------------------------------------|--------|-------|
|                      | step 2 of 5             |                                       |        |       |
|                      | Serial Number           | & Product ID                          |        |       |
|                      | Enter the serial number | and product ID of the devices to add. |        |       |
|                      | Divinio Ito Type        |                                       |        |       |
|                      | COLCSV File             |                                       |        |       |
|                      | 🧿 Serial Number & Prod  | art K)                                |        |       |
|                      | Sectal Humber           | Paint                                 |        |       |
|                      | HPSD4PD005              | 8765605015                            | Entop  |       |
|                      | Serial Number           | Product ID                            |        |       |
|                      | CN/70421C5Y             | P39368 821                            |        |       |
|                      |                         |                                       |        |       |
|                      |                         |                                       |        |       |
|                      |                         |                                       | Hust - |       |
|                      |                         |                                       |        |       |

## (▶ 1:45)

"Serial Number & Product ID"を選択し、シリアル番号と製品 ID を入力。その後 "Enter" をクリックし、次へ進みます。

![](_page_13_Picture_7.jpeg)

| + | Sertal | Number | 4 | Product ID |
|---|--------|--------|---|------------|
|   |        |        |   |            |

| 5853 5 07 4                     |                               |        |
|---------------------------------|-------------------------------|--------|
| Assign Tags (Opti               | onal)                         |        |
| Tags are name-value pairs that  | can be assigned to resources. |        |
| Tags will be assigned to 1 devi | 20                            |        |
| Select of create a name         | v Selector courte a water v   | Assign |
| Tags to be assigned             |                               |        |
|                                 |                               |        |
| No fags have been assigned.     |                               |        |
| No fags have been assigned.     |                               |        |
| No tags have been assigned.     |                               |        |

### (▶ 1:58)

、 "Tags"は任意の項目です。今回は設定せずに次へ進みます。

| 4- Azalgn Taga (OpHanaD | Add Dev                                                                                                 | łcza        |                                                                                                    | iscel × |
|-------------------------|----------------------------------------------------------------------------------------------------|-------------|----------------------------------------------------------------------------------------------------|---------|
|                         | STOP A OF 4<br><b>Review Add Devices</b><br>Review the devices to be added and any tags th<br>assigned. | at will be  |                                                                                                    |         |
|                         | Serial Number                                                                                           | Part Namber |                                                                                                    |         |
|                         | CH704ZLC3Y                                                                                              | P39588-821  |                                                                                                    |         |
|                         | Taga to be assigned                                                                                     |             |                                                                                                    |         |
|                         |                                                                                                    |             | _                                                                                                    |         |
|                         |                                                                                                    |             | and the second second se |         |

#### (▶ 2:00) 最後に "Finish" をクリックし、次に出るポップアップで "Close" をクリックします。

#### **Technical Documentation**

| Devices            |                                                                                                    |                       |           |                       |        |                   |                 |            |
|--------------------|----------------------------------------------------------------------------------------------------|-----------------------|-----------|-----------------------|--------|-------------------|-----------------|------------|
| anage your devices | and their subscriptions                                                                                        |                       |           |                       |        |                   |                 |            |
| TARRETORY          | Inventory                                                                                                    |                       |           |                       |        |                   |                 | Add Davios |
| ato Sabicibe       | View and onboard devices in your investo                                                                       | n,                    |           |                       |        |                   |                 |            |
|                    | Begulis App Assignments                                                                                        | Require Subscriptions |           | Assigned & Subscribed |        | Total Cev         | 1065            |            |
|                    | 2                                                                                                    | 10                    |           | 60                    |        | 72                |                 |            |
|                    | O convictor                                                                                                    |                       |           |                       |        |                   |                 | Artises    |
|                    | LOwence                                                                                                    |                       |           |                       |        |                   |                 |            |
|                    | Serial Number Model                                                                                            |                       | MAC Addre | so Application        | Region | Subscription Tier | Expiration Date | Tags       |
|                    | the second second second second second second second second second second second second second second second s |                       |           |                       | 100    |                   |                 | 0.042      |

#### (▶ 2:07) 検索バーにサーバーのシリアル番号を入力し、そのサーバーを選択します。

| IITE Creatilaba                      | Dashboard             | Applications Devices Manage          | <del>~</del> •   | ••    |
|--------------------------------------|-----------------------|--------------------------------------|------------------|-------|
| < Devices                            |                       |                                      |                  |       |
|                                      |                       |                                      | _                |       |
| EN70421C3Y                           |                       |                                      |                  |       |
| HPE PROLIANT DL365 GEN10 PLUS SERVER |                       |                                      | Assign to Applig | gian. |
|                                      |                       |                                      | Ardwa            | -     |
|                                      | D-1-II-               |                                      | Hanago Taga      |       |
|                                      | Derails               |                                      |                  |       |
|                                      |                       |                                      |                  |       |
|                                      | A This device is una  | adgræl                               |                  |       |
|                                      | Nodel                 | HPE PROLIANT DU355 GENDO PLUS SERVER |                  |       |
|                                      | Teco                  | COMPUTE                              |                  |       |
|                                      | Part Number           | P39368-821                           |                  |       |
|                                      | Serial Hamber         | UN7042DC3Y                           |                  |       |
|                                      | MAC ACIENTS           | -                                    |                  |       |
|                                      |                       |                                      |                  |       |
|                                      | Assignment            |                                      |                  |       |
|                                      | initality.            |                                      |                  |       |
|                                      | Application Instrume  |                                      |                  |       |
|                                      |                       |                                      |                  |       |
|                                      | Subscription          |                                      |                  |       |
|                                      | Subscription          |                                      |                  |       |
|                                      | Sabec ripriten Key    |                                      |                  |       |
|                                      | NUCLEARING RECEIPTION | -                                    |                  |       |

### (► 2:19)

\*This device is unassigned." と表示されております。これからアプリケーションインスタンスと、サーバーの地域をアサインします。右上のオプションメニュー(・・・)をクリックします。選択肢が表示されますので、"Assign to Application" をクリックします。

| Pag | е | 1 | 7 |
|-----|---|---|---|
|     |   |   |   |

| Step 1 of 1                                                  |                                 |  |
|--------------------------------------------------------------|---------------------------------|--|
| Assign (1) Devices                                           | to Applications Instance        |  |
| Select an application and application                        | tion instance to assign to your |  |
| devices.                                                     |                                 |  |
| Compute Devices (1)                                          | ongute Servers                  |  |
| Compute Devices (1) 10                                       | Anguite Servers                 |  |
| Compute Devices (1) 10                                       | Hepor:                          |  |
| Compute Devices (1) 10<br>Applaner<br>Compute Ops Management | Happan<br>US Wast               |  |

#### (▶ 2:35)

"Application" のドロップダウンメニューを展開し、"Compute Ops Management" を選択します。次に "Regions" のドロ ップダウンメニューを展開し、サーバーが設置されている最も近い地域を選択します。最後に "Finish" をクリックし、次に 出るポップアップで "Close" をクリックします。

| TEC CONTLA         |                                            | Desigoard App            | Kamata Devices | Planage               |         |                   | 4               | ш ас        |
|--------------------|--------------------------------------------|--------------------------|----------------|-----------------------|---------|-------------------|-----------------|-------------|
| Devices            |                                            |                          |                |                       |         |                   |                 |             |
| anage your devices | and their subscriptions.                   |                          |                |                       |         |                   |                 |             |
| owentory           | Inventory                                  |                          |                |                       |         |                   |                 | Add Devices |
| Auto-Subscribe     | View and onboard devices in your inventory | A                        |                |                       |         |                   |                 |             |
|                    | Require App Assignments                    | Require Subscriptions    |                | Antigred & Subscribed |         | 109 Devices       |                 |             |
|                    | 1                                          | 11                       |                | 60                    |         | 72                |                 |             |
|                    | Q comment                                  |                          |                |                       |         |                   |                 | Actions 🗸   |
|                    | 10(00)                                     | -                        |                |                       |         |                   |                 |             |
|                    | Serial Number Model                        |                          | HAC Address    | Application           | Region  | Subscription Tier | Expiration Date | Taga        |
|                    | 1 Millionation and an and an and           | A SAMPLEMENT OF CREATING |                | Controls Day Macaneed | IN MART |                   |                 |             |

#### (▶ 2:55)

再度検索バーにサーバーのシリアル番号を入力します。 "Application" と "Region" に、先ほど定義した項目が反映されていることを確認できます。確認ができた場合、サーバーをクリックします。

| nitas                                |                         |                                        |                                        |
|--------------------------------------|-------------------------|----------------------------------------|----------------------------------------|
| HPE PROLIANT DL365 CENIO PLUS SERVER |                         |                                        | Return Automati                        |
|                                      | Details                 |                                        | Approvision<br>Accesse<br>Manager Taga |
|                                      | 50-54                   | HIPE PHOLIAMIT DL365 GENOD PLUS 3ERVER |                                        |
|                                      | lice                    | DOMPUTE                                |                                        |
|                                      | Part Number             | P39360-871                             |                                        |
|                                      | Secial Hardier          | 05/703/21037                           |                                        |
|                                      | MAL ACENSE              |                                        |                                        |
|                                      | Assignment              |                                        |                                        |
|                                      | digitive the r          | Compute Oos Management                 |                                        |
|                                      | Application Instance    | HPECC COWEST 5                         |                                        |
|                                      | Subscription            |                                        |                                        |
|                                      | Selarcely for Sey       | -                                      |                                        |
|                                      | Subscription Deployment |                                        |                                        |

#### (▶ 3:10)

. 右上のオプションメニューへ行き、"Apply Subscription"をクリックします。

| Apply Su                                                   | acriptiona To Devices |                     |  |
|------------------------------------------------------------|-----------------------|---------------------|--|
| Step 1 of 1                                                |                       |                     |  |
| <b>Apply Subscriptions To</b>                              | Devices               |                     |  |
| Finish your device onboarding by pairing<br>subscriptions. | your devices with     |                     |  |
| Servers                                                    |                       |                     |  |
| All Models                                                 |                       | Apply Subscriptions |  |
| 1 of 1 devices require subscriptions                       | R                     |                     |  |
|                                                            |                       |                     |  |
|                                                            |                       | Plaish.             |  |
|                                                            |                       |                     |  |

(▶ 3:10) 右上のオプションメニューへ行き、"Apply Subscription" をクリックします。

|      |                                                                | Apply tubscriptions to                 | a Devrices                     |                           | and a |
|------|----------------------------------------------------------------|----------------------------------------|--------------------------------|---------------------------|-------|
| Ap   | ply Subscrip<br>t one open seat for ea<br>est expiration date. | tions To Devi<br>ch device Subscriptio | <b>CES</b><br>n keys will be a | upplied to devices by     |       |
| Ser  | wers.                                                          |                                        | 0 of 1 des                     | kes retaile subscriptions |       |
|      | cacorphan free                                                 |                                        |                                |                           |       |
| Ertw | anced-Prollant                                                 |                                        |                                | ¥                         |       |
|      | Subscription Key                                               | Ther                                   | Available                      | Expiration Date           |       |
|      | H646513854                                                     | Februard-Prolant                       | .0                             | Apr 21, 2027              |       |
| -    | N742563728                                                     | Enhanced-Probent                       | 0                              | Sen 31, 2027              |       |
|      | K403533407                                                     | Enhanced-ProBani                       | 15                             | Jul 21, 2027              |       |
|      | r Selection                                                    |                                        | Canval                         | Apply Subscriptions       |       |
|      |                                                                |                                        |                                |                           |       |

# (▶ 3:18)

先ほど追加したサブスクリプションキーの左にあるチェックボックスを選択し、"Apply Subscription"をクリックします。

| Apply subscriptions                                                                                                    | To Devices |
|----------------------------------------------------------------------------------------------------|------------|
| Step 1 of 1                                                                                                    |            |
| Apply Subscriptions To Devic                                                                                                    | ces        |
| Hinish your device onboarding by pairing your dev<br>subscriptions.                                                                                                    | vices with |
| Servers                                                                                                    |            |
| All Models                                                                                                    | Date       |
| i an of interventional states of the states of the states |            |
|                                                                                                    |            |
|                                                                                                    |            |
|                                                                                                    |            |
|                                                                                                    | Firun      |
|                                                                                                    |            |

#### (▶ 3:24) 最後に "Finish" をクリックします。次に出るポップアップで "Close" をクリックします。

![](_page_18_Picture_7.jpeg)

#### **Technical Documentation**

![](_page_19_Picture_1.jpeg)

### (► 3:31)

上の "Applications" タブをクリックし、"Compute Ops Management" へ行きます。

![](_page_19_Picture_4.jpeg)

#### (▶ 3:35) サーバーを追加した地域の右のボタンの"Launch" クリックします。

![](_page_19_Picture_6.jpeg)

| lagerikst                                                                                                    | duamiou Server droups Servers Pine                                                                                                    | ware activity                                                                                                    |                                                                                                    | Announcements                                                                                                    | Documentation  |
|----------------------------------------------------------------------------------------------------|----------------------------------------------------------------------------------------------------|----------------------------------------------------------------------------------------------------|----------------------------------------------------------------------------------------------------|----------------------------------------------------------------------------------------------------|----------------|
| Overview                                                                                                    |                                                                                                    |                                                                                                    |                                                                                                    |                                                                                                    |                |
| 8 Server Groups                                                                                                    |                                                                                                    | Activity                                                                                                    |                                                                                                    |                                                                                                    |                |
| Health                                                                                                    | Firmware Compliance                                                                                                    | Server assigned<br>CN70421C3Y assigned to Com                                                                                                    | ipure Ops                                                                                                    |                                                                                                    |                |
| 0*                                                                                                    | ٥°                                                                                                    | B/29/3022 3:/7:32 FM                                                                                                    |                                                                                                    |                                                                                                    |                |
| Critical Server Groups                                                                                                    | <ul> <li>Not Compliant Server Groups</li> </ul>                                                                                                    | Free House States States State | anged to OK                                                                                                    |                                                                                                    |                |
| 61 Servers                                                                                                    |                                                                                                    | Server health<br>HPC-HOL07 Temperature healt                                                                                                    | It changed to OK                                                                                                    |                                                                                                    |                |
|                                                                                                    | e • wareng                                                                                                    | 6/79/2022 25/5 0R PM                                                                                                    |                                                                                                    |                                                                                                    |                |
| O Crittical                                                                                                    | AC CE<br>C = Unknew1                                                                                                    | HPC-HOLG4 Temperature hauft<br>8/29/2022 25/5/05 PM                                                                                                    | In changed to OK                                                                                                    |                                                                                                    |                |
|                                                                                                    | 11 E Diabled                                                                                                    | Cold beet                                                                                                    | lad variansialla                                                                                                    |                                                                                                    |                |
| Needs Attention                                                                                                    |                                                                                                    | 8/29/2022 25/4/51 PM                                                                                                    |                                                                                                    |                                                                                                    |                |
|                                                                                                    |                                                                                                    |                                                                                                    |                                                                                                    |                                                                                                    |                |
| 2 <sup>Nat</sup> 1 <sup>Nat</sup><br>2 <sup>Nat</sup> 1 <sup>Nat</sup><br>athuist<br>うの "Servers" をクリック                                                                                                    | 10 Subscripton 0 Subscripton                                                                                                    |                                                                                                    | view All 3                                                                                                    |                                                                                                    |                |
| 2 Mail 1 Nail<br>2 connected 1 activated<br>)<br>i の "Servers" をクリック<br>take<br>magement                                                                                                    | 10 Resate<br>の subscription<br>ひます。<br>Overview Server Geospe Servers Firm                                                                                                    | ware Activity                                                                                                    | View All 3                                                                                                    | Assessments                                                                                                    | Documentation  |
| 2 <sup>Nal</sup> 1 <sup>Nal</sup><br>2 connected 1 schward<br>)<br>0 "Servers" をクリック<br>state<br>magement<br>c Oversive<br>Servers - 61                                                                                                    | 10 Bessive O Explored<br>subscription<br>ひます。<br>Overview Server Groups Servers Firm                                                                                                    | nare Activity                                                                                                    | View All 3                                                                                                    | Assectors                                                                                                    | Docurrentation |
| 2 Nai<br>2 marseted 1 Nai<br>athread<br>0 "Servers" をクリック<br>take<br>magement<br>Coversion<br>Servers - 61                                                                                                    | 10 headre<br>adaptitation 0 extraction<br>ULます。<br>overview server insupe servers Firm<br>Warring<br>Cis<br>URADOWN                                                                                                    | ware activity                                                                                                    | View All > Activity Server assigned                                                                                                    | Assessments                                                                                                    | Documentation  |
| 2 Mail 1 Nail<br>2 monnected 1 Nail<br>1 Activated<br>0 Connected 1 Nail<br>1 Activated<br>1 Activated<br>1                                                         | 10 Resulte O Explored exists Prime in the set of the set of the s  | INGRE Activity                                                                                                    | View All 3                                                                                                    | Asseencements                                                                                                    | Docurrentation |
| 2 Nail 1 Nail<br>2 margaretel 1 Nail<br>3 margaretel 2 Post<br>3 margaretel<br>4 margaretel<br>4 margaretel<br>5 margaretel<br>5 margaretel                                                                                   | 10 headre 0 extraction                                                                                                    | ware activity                                                                                                    | View All 3                                                                                                    | Assessment to the second second secon | Documentation  |
| 2 Mail 1 Mail<br>2 monocelei 1 Mail<br>3 monocelei 1 Mail<br>4 monocelei 1 Mail<br>5 monocelei 1 Mail<br>1 Mail<br>1 Mail<br>2 monocelei 1 Mail<br>1 Mail<br>2 monocelei 1 Mail<br>1 Mail<br>2 monocelei 1 Mail<br>2 monocelei 1 Mail                                                                                                    | 10     Regate<br>abancipitor     0     Explored<br>subscription       VLます。     ownring     Server Groups     Servers     Film       Warring<br>Ck     Server Groups     Servers     Servers     Film       Warring<br>Ck     Server Groups     Servers     Servers     Film       Warring<br>Ck     Server Groups     Servers     Film       Warring<br>Ck     Servers     Servers     Servers     Film       Warring<br>Ck     Servers     Servers     Servers     Film       Warring<br>Ck     Servers     Servers     Servers     Film                                                                                                    | Nare Activity                                                                                                    | View All 3<br>Activity<br>Server seigned<br>CHYOKIZESY assigned to<br>Management<br>REPORTED 22 MARKET<br>Brite Hould Interney Incell<br>AU30/2002 2: 2655/7 FM                                                                                                    | Assectivements                                                                                                    | Docurrentation |
| 2 Nai<br>2 Mai<br>2 maraceled 1 Nai<br>2 maraceled 1 Activited<br>3 maraceles<br>3 maraceles<br>4 maraceles<br>5 maraceles<br>5 maraceles                                                         | 10 headre 0 estacription ULET. Overview server insuspe servers Pirm Overview Warning Overview Warning Overvi | ware Activity                                                                                                    | View All 3<br>Activity<br>Server assigned<br>CMASSIGNED<br>CMASSIGNED<br>Matagenet<br>AUROLOCI, managenet<br>AUROLOCI, managenet<br>AUROLOCI, managenet<br>AUROLOCI, managenet<br>AUROLOCI, managenet<br>AUROLOCI, managenet<br>Matagenet<br>Server hoalth<br>HPE HOLOT temperatured | Assessments                                                                                                    | Documentation  |
| 2 Mail 1 Mail<br>2 monaced 1 Mail<br>2 monaced 1 Mail<br>3 monaced<br>3 monaced<br>3 m | 10     Resalve<br>subscription     0     Explored<br>subscription       VLます。     overview     Server Groups     Servers     First<br>Servers       Worring<br>Ck<br>Urbrown<br>Draabhed     Server Groups     Servers     First<br>Servers       Not activated     10     Require subscription       x     V     Classifieres                                                                                                    | nare Activity                                                                                                    | View All 3                                                                                                    | Assectivements                                                                                                    | Docurrentation |
| 2 Mail 1 Mail<br>2 management<br>C Oreconocce 2 をクリック<br>Later<br>angement<br>C Oreconocce 2 をクリック<br>Later<br>C Oreconocce 2 をクリック<br>Later<br>C Oreconocce 2 をクリック<br>Later<br>C Oreconocce 2 をクリック<br>Later<br>C Oreconocce 2 をクリック<br>Later<br>C Oreconocce 2 をクリック<br>Later<br>C Oreconocce 2 をクリック<br>Later<br>C Oreconocce 2 をクリック<br>Later<br>C Oreconocce 2 をクリック<br>Later<br>C Oreconocce 2 をクリック<br>Later<br>C Oreconocce 2 をクリック<br>Later<br>C Oreconocce 2 をクリック<br>Later<br>C Oreconocce 2 をクリック<br>Later<br>C Oreconocce 2 をクリック<br>C Oreconocce 2 をクリック<br>C Oreconocce 2 をクリック<br>C Oreconocce 2 をクリック<br>C Oreconocce 2 をクリック<br>C Oreconocce 2 をクリック<br>C Oreconocce 2 をクリック<br>C Oreconocce 2 をクリック<br>C Oreconocce 2 をクリック<br>C Oreconocce 2 をクリック<br>C Oreconocce 2 をクリック<br>C Oreconocce 2 をのの<br>C Oreconocce 2 をのの<br>Later<br>C Oreconocce 2 をのの<br>C Oreconocce 2 をのの<br>Later<br>C Oreconocce 2 をのの<br>Later 2 をのの<br>Later 2 をのの<br>Later 2 をのの<br>Later 2 をのの<br>C Oreconocce 2 をのの<br>Later 2 をのの<br>C Oreconocce 2 をのの<br>Later 2 をのの<br>Later 2 をのの<br>C Oreconocce 2 をのの<br>Later 2 をのの<br>C Oreconocce 2 をのの<br>Later 2 をのの<br>Later 2                                                                                                   | 10 Beside 0 Explored autocryption Uます。 O exervises Server George Servers Pirm Oracleodo Not activated 10 Propries subscription x 文 CloseEliters                                                                                                    | ware activity<br>D Expred subscription<br>Actions v                                                                                                    | View All 3<br>Activity<br>Server sedgeed<br>CMOSC222-24-322 PM<br>Server health<br>HTE-HOLDST memory heal<br>addocrass 24-547 PM<br>Server health<br>HTE-HOLDST memory heal<br>addocrass 24-547 PM<br>Server health<br>HTE-HOLDST memory heal<br>addocrass 24-547 PM                 | Assection empowers<br>compute ops<br>thicknepped to OK<br>health changed to OK                                                                                                    | Documentation  |

### (▶ 3:49)

検索バーにシリアル番号を入力します。サーバーの "Status" 項目に、"Not activated" と書かれていることが確認できます。この項目を "Activate" させましょう。

![](_page_20_Picture_5.jpeg)

| () ILO 5<br>3.73 May 16 2021                                                                                     | ×                     | fanagement -             | - Compute | Ops Manager   | ment                    |                                                                |                                                                          |                             | • • •       | * 🖲 🛡 👌 ? |
|----------------------------------------------------------------------------------------------------|-----------------------|--------------------------|-----------|---------------|-------------------------|----------------------------------------------------------------|--------------------------------------------------------------------------|-----------------------------|-------------|-----------|
| information                                                                                                    |                       | SNMP Sellings            | AkriMal   | Remete Syslog | Computergius Management | 1                                                              |                                                                          |                             |             |           |
| System Information                                                                                               |                       |                          |           |               | 6                       |                                                                |                                                                          |                             |             |           |
| Firmware & CS Software                                                                                           |                       |                          |           |               |                         |                                                                |                                                                          |                             |             |           |
| iL0 Federation                                                                                                   |                       |                          |           |               | Get Cor                 | nected to Co                                                   | ompute Ops M                                                             | lanagement                  |             |           |
| Remote Console & Media                                                                                           |                       |                          |           |               |                         |                                                                |                                                                          | -                           |             |           |
| Power 6. Thermal                                                                                                 |                       |                          |           |               | Erokle yavroe           | restate discovered word                                        | ited and monoped through <u>three</u>                                    | mit Ox Hengtoned            |             |           |
| ILO Decilcated Network Port                                                                                      |                       |                          |           |               |                         |                                                                |                                                                          |                             |             |           |
| Brought Suggest                                                                                                  |                       |                          |           |               | 6                       | envection Status                                               | Gina                                                                     | r Grabled                   |             |           |
| Administration                                                                                                   |                       |                          |           |               |                         |                                                                |                                                                          |                             |             |           |
| Smally                                                                                                    |                       |                          |           |               |                         | Activation key                                                 | Lisent                                                                   | Non                         |             |           |
| Mancement                                                                                                    |                       |                          |           |               |                         |                                                                |                                                                          |                             |             |           |
| Elecycle Monagement                                                                                              |                       |                          |           |               | N                       | effectivels procy not configure<br>encode to Comparts Ops Harr | ed. HPE recommends using web<br>supervised. So to <u>Assess Settings</u> | procy to<br>plu             |             |           |
|                                                                                                    |                       |                          |           |               | c1                      | u gên le vieo bioliù seuridis.                                 |                                                                          |                             |             |           |
|                                                                                                    |                       |                          |           |               | [                       | Centinue Without Pr                                            | νοιγ                                                                     |                             |             |           |
|                                                                                                    |                       |                          |           |               |                         | Connect                                                        |                                                                          |                             |             |           |
| sel up plue dener                                                                                                |                       |                          |           |               |                         |                                                                |                                                                          |                             |             |           |
|                                                                                                    |                       |                          |           |               |                         |                                                                |                                                                          |                             |             |           |
|                                                                                                    |                       |                          |           |               |                         |                                                                |                                                                          |                             |             |           |
| States                                                                                                    |                       |                          |           |               |                         |                                                                |                                                                          |                             |             |           |
| Free Fills located god Res                                                                                       | - 1.10                |                          |           |               |                         |                                                                |                                                                          |                             |             |           |
| Partie Warming Street Street                                                                                     |                       |                          |           |               |                         |                                                                |                                                                          |                             |             |           |
| and the second second second second second second second second second second second second second second second | Mark Control States   |                          |           |               |                         |                                                                |                                                                          |                             |             |           |
| (▶ 3:59)                                                                                                    |                       |                          |           |               |                         |                                                                |                                                                          |                             |             |           |
| ()<br>このの両王/                                                                                                    |                       | ± T⊞ " ∖                 | "Co.      |               |                         |                                                                | にもナナ                                                                     |                             |             |           |
| ILO の画面に                                                                                                    | - 戻り 『冒               | 雪理・>                     | Cor       | npute C       | Jps Manage              | ment ~                                                         | 行ざまり。                                                                    |                             |             |           |
|                                                                                                    |                       |                          |           |               |                         |                                                                |                                                                          |                             |             |           |
| HPE Grave                                                                                                    | ni, aka               |                          |           |               | Dathboard Applicati     | ons Devices                                                    | Hanage                                                                   |                             |             | JL as JL  |
|                                                                                                    | 2010                  |                          |           |               |                         |                                                                |                                                                          |                             |             |           |
|                                                                                                    |                       |                          |           |               |                         |                                                                |                                                                          |                             |             |           |
|                                                                                                    | Dre                   | amComp                   | Dany      |               |                         |                                                                |                                                                          |                             | Switch Acco | and .     |
|                                                                                                    | •                     |                          |           |               |                         |                                                                |                                                                          |                             |             |           |
|                                                                                                    |                       |                          |           |               |                         |                                                                |                                                                          |                             |             |           |
|                                                                                                    | Featured              | Applicatio               | ons       |               |                         |                                                                |                                                                          |                             |             |           |
|                                                                                                    |                       |                          |           |               |                         |                                                                | 1                                                                        | Recommende                  | d for You   |           |
|                                                                                                    | Aruba C               | entral                   | Data      | Services      | Compute Ops             | HPE Gr                                                         | eenLake                                                                  | Summer of the second second | AND AND A   |           |
|                                                                                                    | Nelwork me            | ingerneti                | Cloue     | d Console     | Hanagement              | Cen                                                            | utral                                                                    |                             | (FR)        |           |
|                                                                                                    | singly the d          | igned to<br>spiculated   | Data Sc   | evices Cloud  | Security manage your    | Harage                                                         | your cloud                                                               |                             |             |           |
|                                                                                                    | andreaxto             | tance of                 |           | an af a fill  | whereas I lives.        | mail an                                                        | né récrit.                                                               |                             |             | 8         |
|                                                                                                    | Analise witted a      | nd wireless<br>wat scale |           |               |                         |                                                                | 1                                                                        |                             | A STATE     |           |
|                                                                                                    | and an a state of the | e al scale               | -         |               | -                       |                                                                |                                                                          |                             | A States    |           |
|                                                                                                    | Lau                   | a,                       |           | anth          | 1999.02                 | Laut                                                           | en 🕑                                                                     |                             |             |           |
|                                                                                                    | View Solatoria        | 8.205.01                 | Vien St   | case Products | View Companie Products  | Um On                                                          | d Products                                                               | HPE Grow Label for          | 10          | 1         |
|                                                                                                    |                       |                          |           |               |                         | A                                                              |                                                                          | Aruba net                   | working     | 1         |
|                                                                                                    |                       |                          |           |               |                         |                                                                |                                                                          | in man her                  |             |           |

![](_page_21_Picture_2.jpeg)

アクティベーションキーを入手するには、HPE GreenLake のトップページに戻り、タブ上の "Manage" をクリックします。

![](_page_21_Picture_5.jpeg)

| Hanage your HPE GreenLa                                                                                    | ke company account.                                                                |                                                                                      |                                                                               |
|----------------------------------------------------------------------------------------------------|------------------------------------------------------------------------------------|--------------------------------------------------------------------------------------|-------------------------------------------------------------------------------|
| p<br>treamCompany                                                                                          | Account Details     Edd your accounts general information.                         | 現<br>Mentify & Access<br>Manage Loads and their access to services and<br>resources. | 5<br>Audit Log<br>View changes and processes within all your<br>upplications. |
| ss softa 3724 (se Serona 4755 acons)<br>kg<br>and Try M<br>and Coll Te Ingene Accord<br>Train<br>again and | S<br>Arthenikation<br>Improve security and login with ease with Single<br>Sign-Cin | ₽ Fags Hanage lags: that cart be associated with choices.                            | E<br>API<br>Ascena application data (reaugh an API.                           |
| Manage Account Type                                                                                        | 0                                                                                  | ۲                                                                                    | 2                                                                             |

#### (▶ 4:25)

アクティベーションキーは、左側に記載されている "Account ID" になります。Account IDをコピーします。 1LO 5 1.408 y 51 2027 • • • • \* • • 8 ? Management - Compute Ops Management SNNP Settings AlexiMail Benote Sysky Compute Ops Management System Information Firmware 6-05 Settwa Get Connected to Compute Ops Management Enable your servers to be discovered, monitored and managed through <u>Compare Ora Hanaperent</u> Connection Status E Not Enabled Antonio ing Learn Marc 3465270317711cc3cc770672550460d Management Neter Web proying configured, 1970 recommends using web proying convert to Compute Cas Monoporter Clinic **Assess Bettings** to wio procy antilinga. Continue Without Proxy на друхат негот Reviet Retard

#### (▶ 4:30)

iLO へ戻り、Account ID を "アクティベーションキー" の欄に貼り付けます。 "Continue Without Proxy" のチェックボック スにチェックを付け、 "Connect" をクリックします。

![](_page_22_Picture_7.jpeg)

#### Technical Documentation

| Page 24 |
|---------|
|         |

| iLO 5 × 2.70 May 16 2022                                                                     | Management - Compute Ops Management                          | • • • • • • • • • • • • • • • • • • • |
|----------------------------------------------------------------------------------------------|--------------------------------------------------------------|---------------------------------------|
| Information<br>System Information                                                            | SNMP Settings AlertMail Remote Syslog Compute Ops Management |                                       |
| Fittmate & US software<br>iLO Federation<br>Remote Console & Media<br>Power & Thermal        | Get Connected to Compute Ops Management                      | Da                                    |
| iLO Dedicated Network Port<br>iLO Shared Network Port<br>Remote Support                      | Connection Status Connected                                  |                                       |
| Administration<br>Security<br>Management                                                     | Continue Without Proxy Disconnect                            |                                       |
| Litecyde Management                                                                          |                                                              |                                       |
| Set Log You's Sonar<br>Making Packang<br>Description<br>************************************ |                                                              |                                       |
| (▶ 4:42)                                                                                     |                                                              |                                       |

(▶ 4:42)

しばらく待つと、"Connected"と表示されます。

| () <b>ILO 5</b> ×                                                                                                    | Management - Compute Ops Management                                                | ø <b>⊘ ⊘</b>  |
|----------------------------------------------------------------------------------------------------|------------------------------------------------------------------------------------|---------------|
| Information<br>System information                                                                                                    | ShillP Settings / Jert Hall Sensete Syrlog Compute Spx Nanagement                  | Administrator |
|                                                                                                    |                                                                                    | Loger         |
| ILO Pederanian                                                                                                    | Get Connected to Compute Ops Management                                            | Season s      |
|                                                                                                    | eet eet interes te eet ip it eet aangenten.                                        | Sector Stre   |
| Power & Thermal                                                                                                    | Brable your servers to be docovered, monitoried and investigation Up on Management | 244.0.44 244  |
| LO Dedicated Network Port                                                                                                    |                                                                                    |               |
| LO Shared Network Part                                                                                                    | Commercian Blatus 0 Commercian                                                     |               |
| Resture Support                                                                                                    |                                                                                    |               |
| Secultu                                                                                                    | Contract Without Percep                                                            |               |
| Management                                                                                                    |                                                                                    |               |
| Ellecycle Management                                                                                                    | Disconnect                                                                         |               |
|                                                                                                    |                                                                                    |               |
|                                                                                                    |                                                                                    |               |
|                                                                                                    |                                                                                    |               |
|                                                                                                    |                                                                                    |               |
|                                                                                                    |                                                                                    |               |
| ad op yna herael                                                                                                    |                                                                                    |               |
| Austine Perlane                                                                                                    |                                                                                    |               |
| The set of the second second s |                                                                                    |               |

(▶ 4:47) iLO からログアウトします。

![](_page_23_Picture_7.jpeg)

![](_page_24_Picture_2.jpeg)

#### (▶ 4:53)

iLO のログイン画面で、「システムは HPE GreenLake for Compute Ops Management によって管理されています」とい うメッセージが表示されます。

| HPE GreenLaks                                                                                                    | 7 88                                                                                                    |
|----------------------------------------------------------------------------------------------------|----------------------------------------------------------------------------------------------------|
| Compute Ops Nanagement Overview Server Groups Servers Plenware Activity                                                                                                    | Announcements Decumentation                                                                                                    |
| < Overview                                                                                                    |                                                                                                    |
| Servers - 61                                                                                                    |                                                                                                    |
| O Critical C Disabled                                                                                                    | Activity<br>server LED indicator<br>HTPL-FOCUS7 LED indicator off<br>B(79)2002 25525-0 PM                                                                 |
| Needs Attention 2 Hot connected 0 Not activated 10 Require subscription 0 Explored subscription                                                                                                    | Server pawer<br>HPE HOLS? powered on<br>Brawizacz załowo IM<br>Server haaith                                                                              |
| Q CN70421C3Y Q Gasz Filess Actions V                                                                                                    | HTC FRAD2 / telephonaute board changed to 04.<br>8/20/2002 2:500-01M<br>Sarver halth<br>HPF-H0LK7 processors havits changed to 04.<br>8/20/2002 2:500-01M |
| Status +         Harve         Serial         State         Baseline         Group         Parent         Tags         Model           •         HPE+BOLS7         ON/P0431C3Y         Connected         -         On         0         MoxLant DL3e5 Gendo Has | Server Name<br>HPE-HOL57 name updated<br>8/29/2022 2:50A9 PM                                                                                              |
|                                                                                                    | View All >                                                                                                    |

#### (► 5:00)

再度 Compute Ops Management を開き、"Servers" の検索バーから先ほどのシリアル番号を検索します。"State" の 項目が先ほどと変わり、"Connected" と表示されています。サーバーをクリックします。

![](_page_24_Picture_8.jpeg)

| HPE GreenLake         |                                                  | 2 88                                                                           |
|-----------------------|--------------------------------------------------|--------------------------------------------------------------------------------|
| ompute Ops Management | Overview Server Groups Servers Firmware Activity | Announcements Documentation                                                    |
| < Servers             |                                                  |                                                                                |
| HPE-HC                | DL57                                             | Actions V                                                                      |
| Details               |                                                  | Recent Server Activity                                                         |
| Status                | • Ok                                             | Server LED Indicator                                                           |
| State                 | Connected                                        | LED Indicator off                                                              |
| Group                 | **                                               | 8/29/2022 2:50:40 PM                                                           |
| Model                 | ProLlant DL365 Gen10 Plus                        | Server power                                                                   |
| Serial Number         | CN70421C3Y                                       | Powered on<br>8/29/2022 2:50:40 PM                                             |
| UUID                  | 33393350-3836-4E43-3730-343231433359             |                                                                                |
| ILO IP Address        | 172.30.231.115                                   | Server health<br>Temperature health changed to OK                              |
| Baseline              |                                                  | 8/29/2022 2:50:40 PM                                                           |
| Product ID            | P39368-B21                                       | Server health                                                                  |
| Power                 | On                                               | Processors health changed to OK                                                |
| LED Indicator         | Off                                              | 8/29/2022 2:50:40 PM                                                           |
| Operating System      | None                                             | Server Name                                                                    |
| Subscription          | Enhanced tter expires on July 21, 2027           | Name updated<br>8/29/2022 2:50:40 PM                                           |
| Health                |                                                  | Server health<br>Blos or hardware health changed to OK<br>8/29/2022 2:50:40 PM |

#### (▶ 5:29)

Compute Ops Management に登録された他のサーバーも含めて、これで障害の迅速な監視や、ファームウェアアップ デートを行えます。

![](_page_25_Picture_4.jpeg)

![](_page_25_Picture_5.jpeg)